# **CHROMAZON3**<sup>TM</sup>

Installation Guide

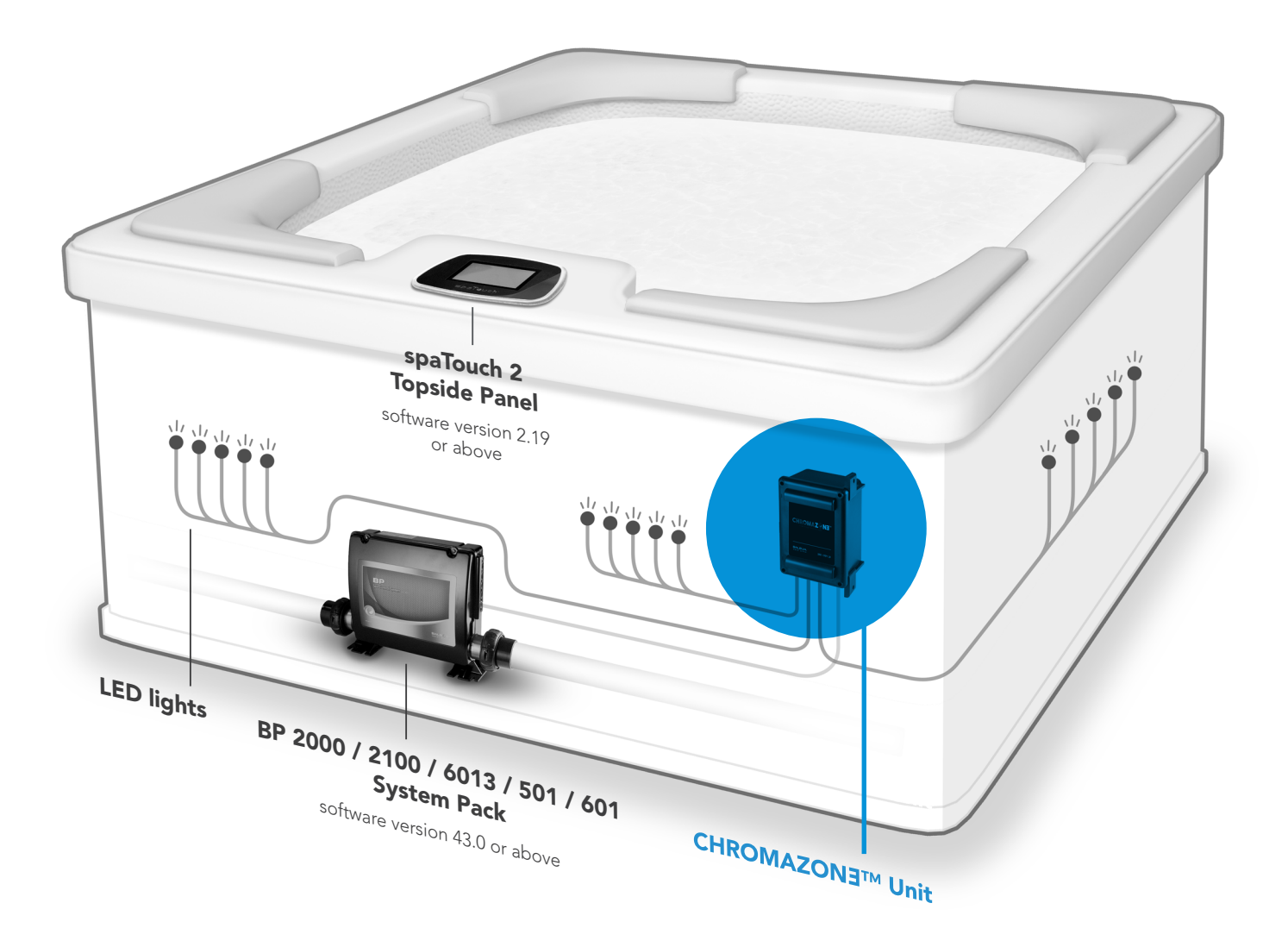

102318\_Rev B

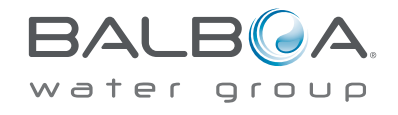

# TABLE OF CONTENTS

| CHROMAZON∃™ HARDWARE     | 03 |
|--------------------------|----|
| TOPSIDE PANEL NAVIGATION | 05 |
| CHROMAZON∃™ INSTALLATION | 09 |
| CHROMAZON∃™ TEST         | 14 |

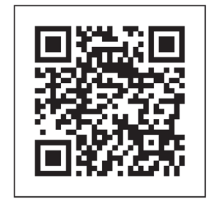

FOR MORE INFORMATION

Visit us online: www.balboawatergroup.com/Chromazon3

## HARDWARE DIAGRAM

#### ZONE | ZONE

The CHROMAZON∃<sup>™</sup> unit has three light connectors. They are named "Zone 1," "Zone 2," and "Zone 3" on the circuit board. All LED lights connected to the "Zone 1" connector are a single zone. This zone is called "Zone 1" on the CHROMAZON∃<sup>™</sup> unit circuit board, and it is called "Zone A" on the topside panel. The names "Zone 1" and "Zone A" refer to the same group of lights. The same applies to Zone 2 (Zone B) and Zone 3 (Zone C).

#### SYSTEM PACK COMPATIBILITY

CHROMAZON∃<sup>™</sup> is compatible with BP 2000/2100/6013/501/601 system packs with software version 43.0 or above.

#### TOPSIDE PANEL COMPATIBILITY

CHROMAZON∃<sup>™</sup> is compatible with spaTouch 2 topside panels with software version 2.19 or above.

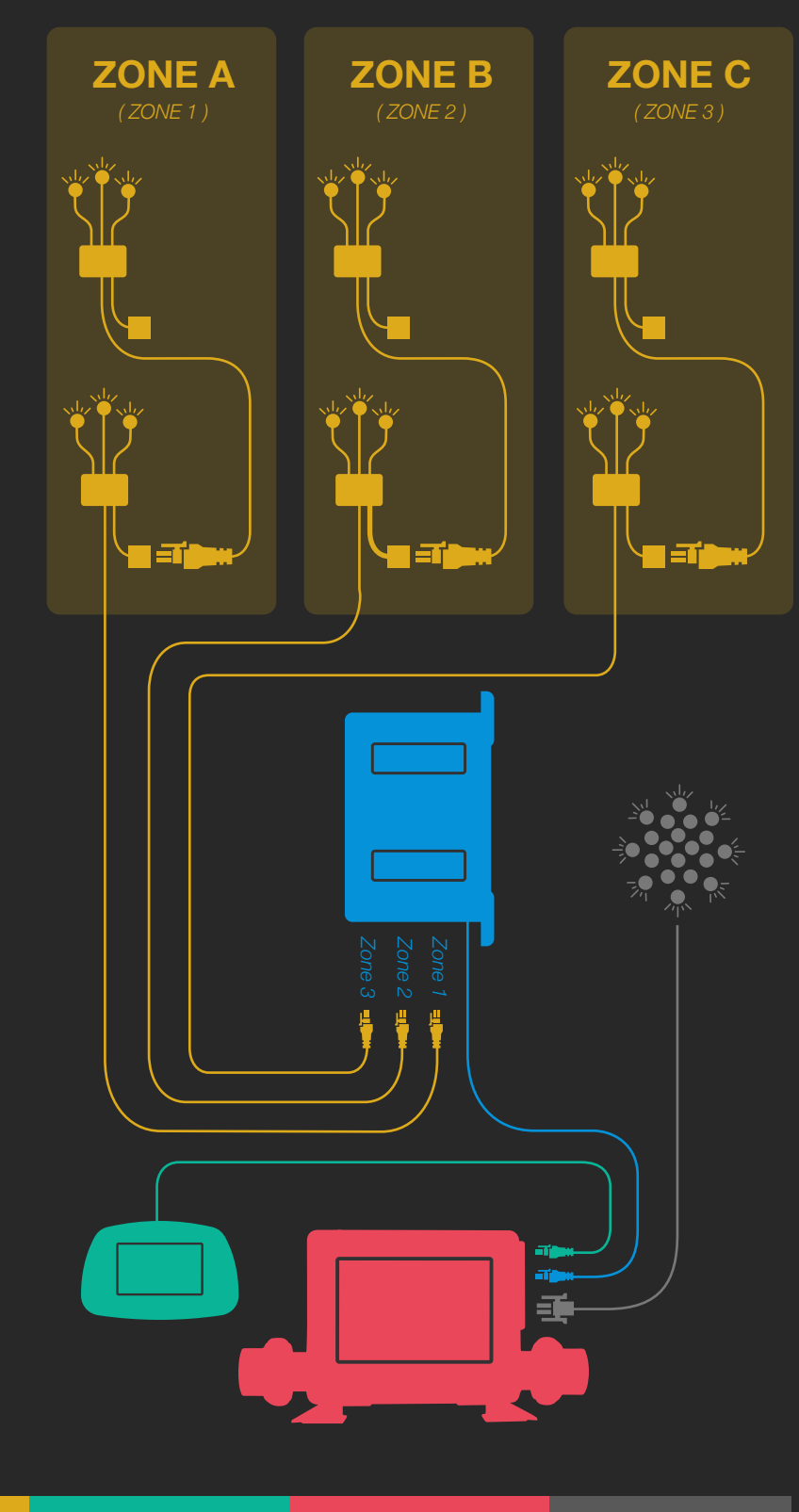

CHROMAZON∃™ UNIT

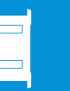

ROMAZON∃™ LED LIGHT SPATOUCH 2 TOPSIDE PANEL

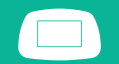

BP SYSTEM PACK

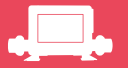

OTHER LIGHTS

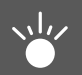

## HARDWARE DIAGRAM

#### **LED LIGHTS**

Only connect LED lights to the CHROMAZON∃<sup>™</sup> unit. One or more LED light strings can be connected to a single light connector.

#### ELECTRICAL SPECIFICATIONS FOR ALL LIGHTS CONNECTED TO CHROMAZON∃™

The total amperage draw of all LED lights plugged into all three zones cannot exceed 1.6A at 12V or 2.8A at 5V. The voltage rating has to match on all LED lights. If Zone 1 has 5 volt lights, Zone 2 and Zone 3 require 5 volt lights.

#### ELECTRICAL SPECIFICATIONS FOR ALL LIGHTS CONNECTED TO THE BP SYSTEM PACK

The total amperage draw of CHROMAZON∃<sup>™</sup> and any other lighting powered by the BP system pack should not exceed a total of 2A at 10V.

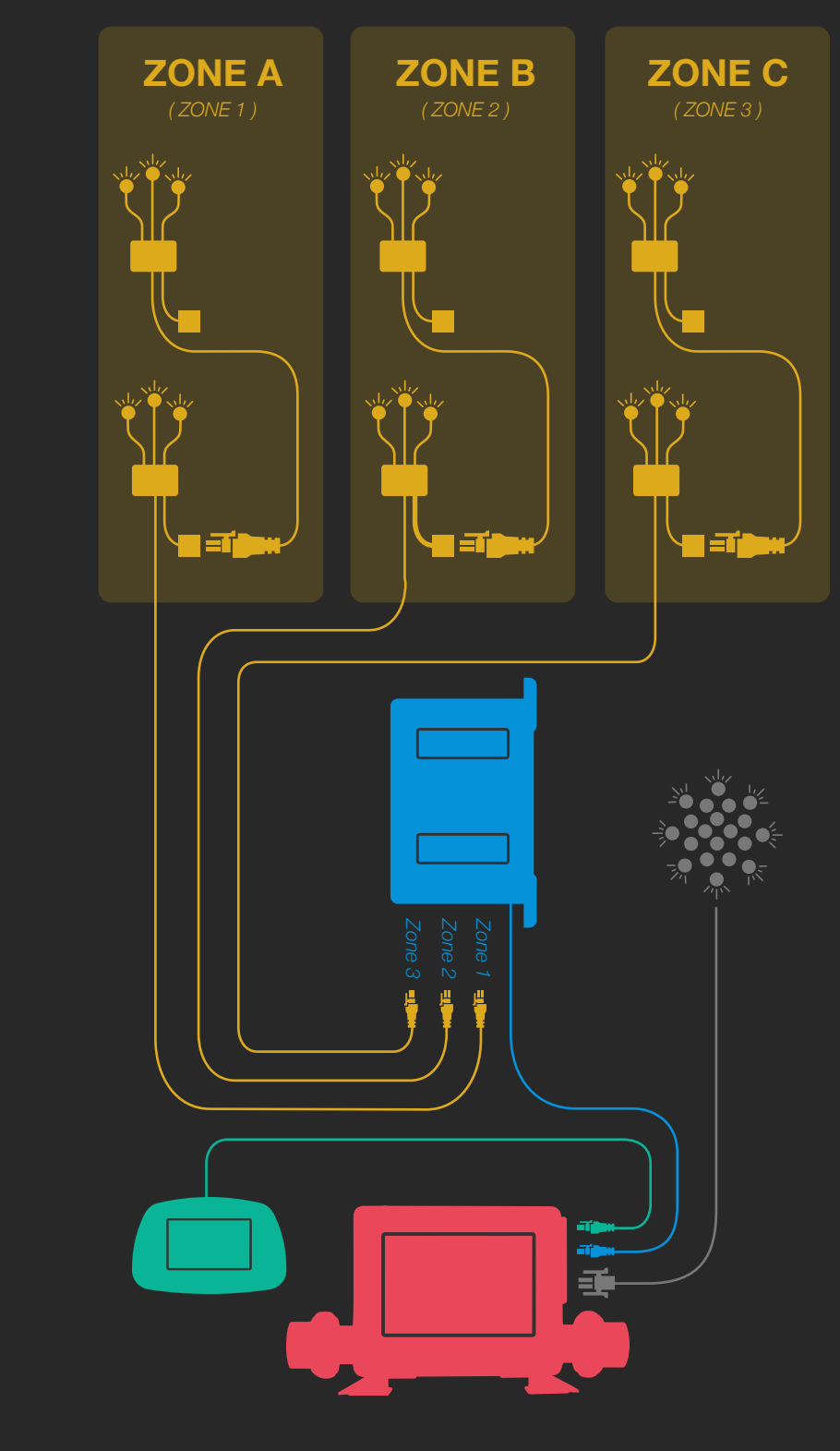

CHROMAZON∃™ UNIT

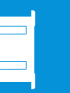

ROMAZON∃™ LED LIGHT SPATOUCH 2 TOPSIDE PANEL

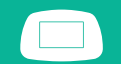

BP SYSTEM PACK

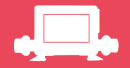

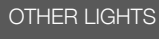

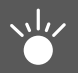

## TOPSIDE PANEL NAVIGATION

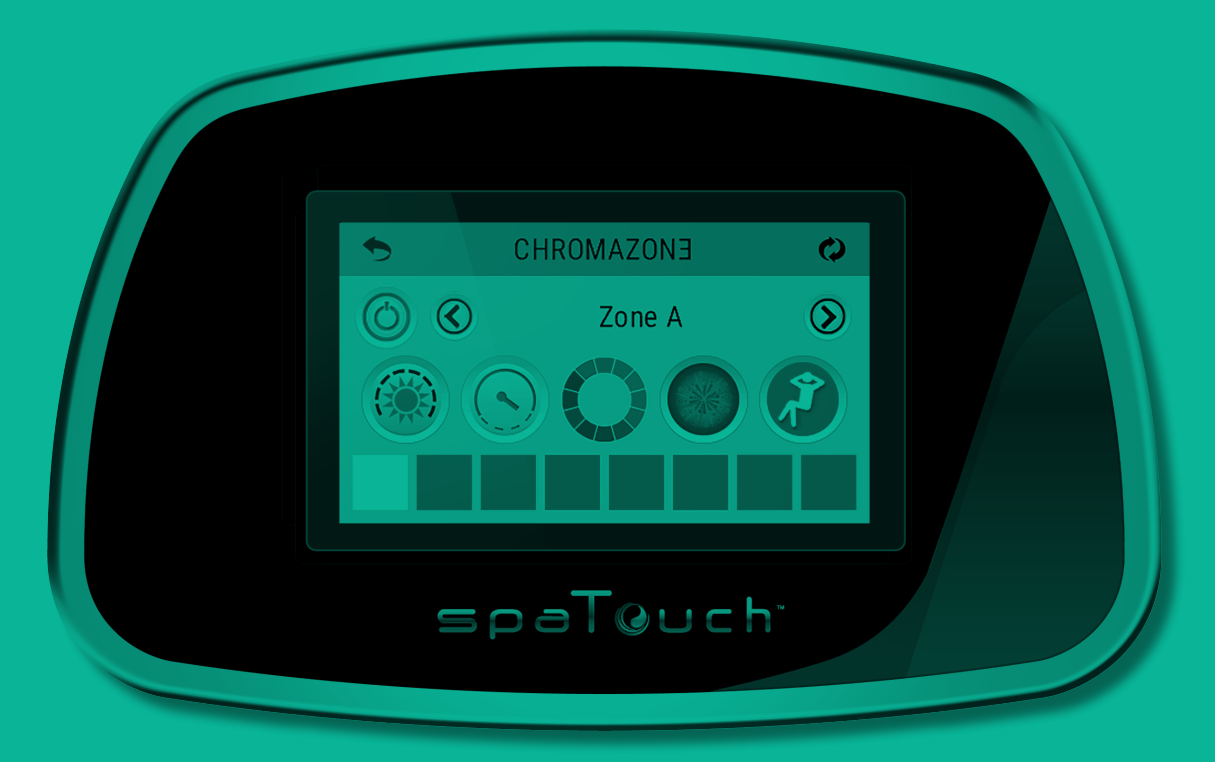

spaTouch 2 Topside Panel

On some spaTouch 2 panels, the color, look, or organization of the buttons may differ from what is shown in this User Guide.

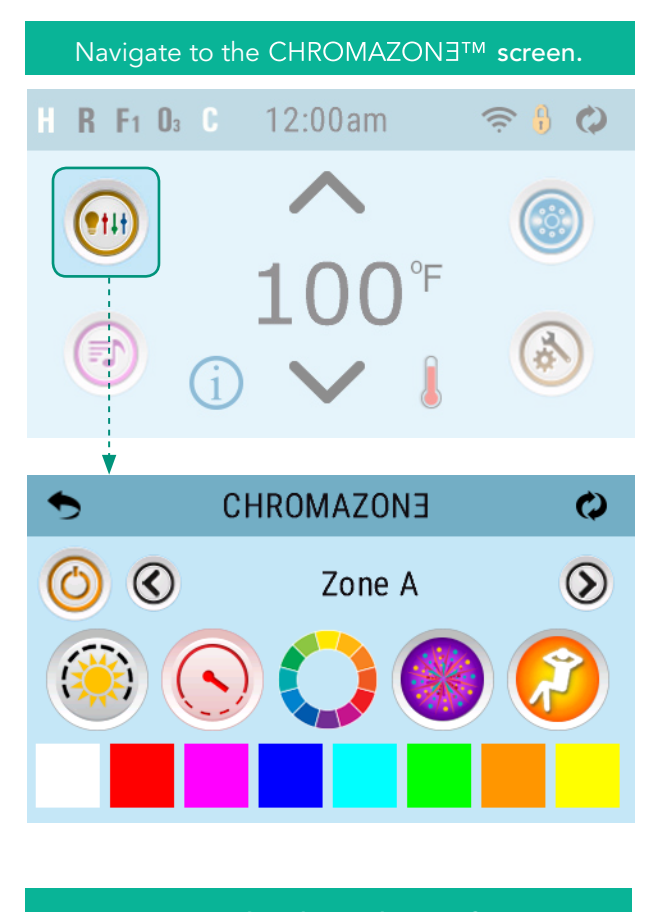

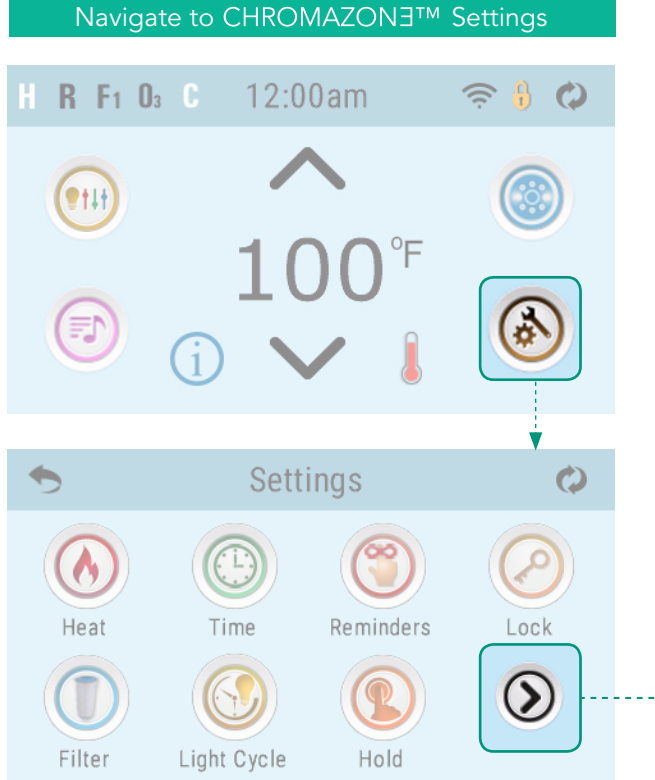

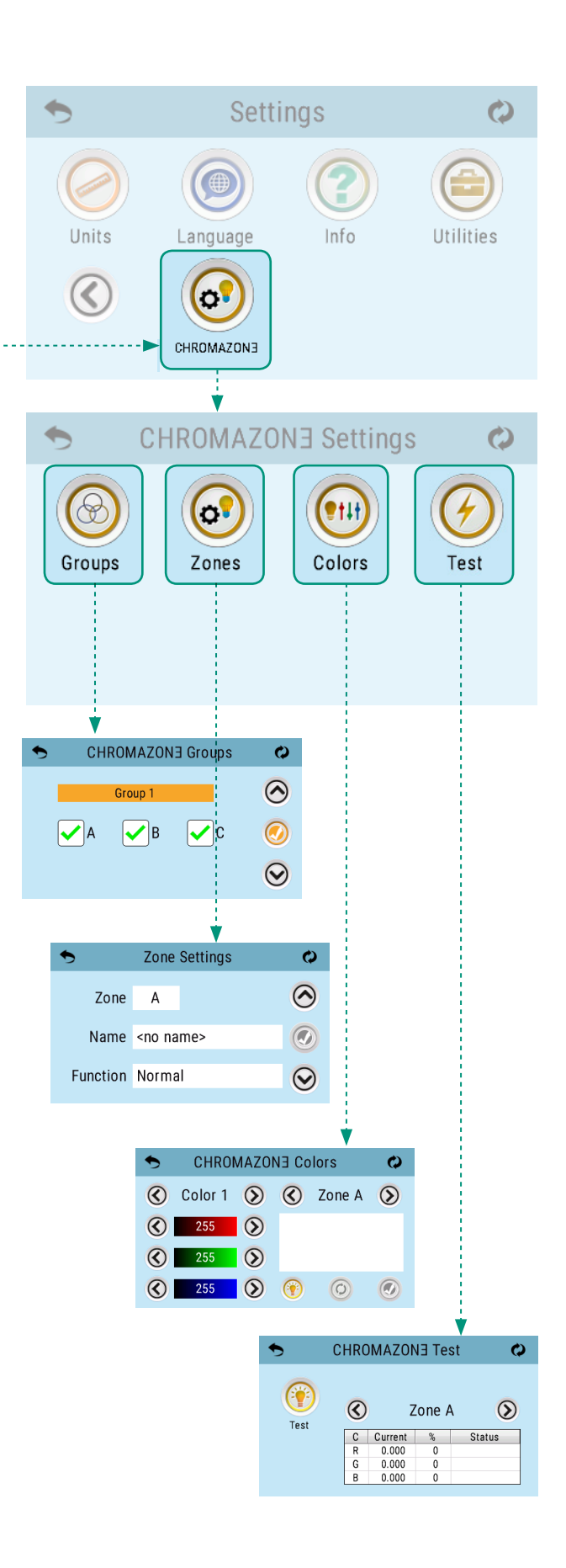

102318\_Rev B

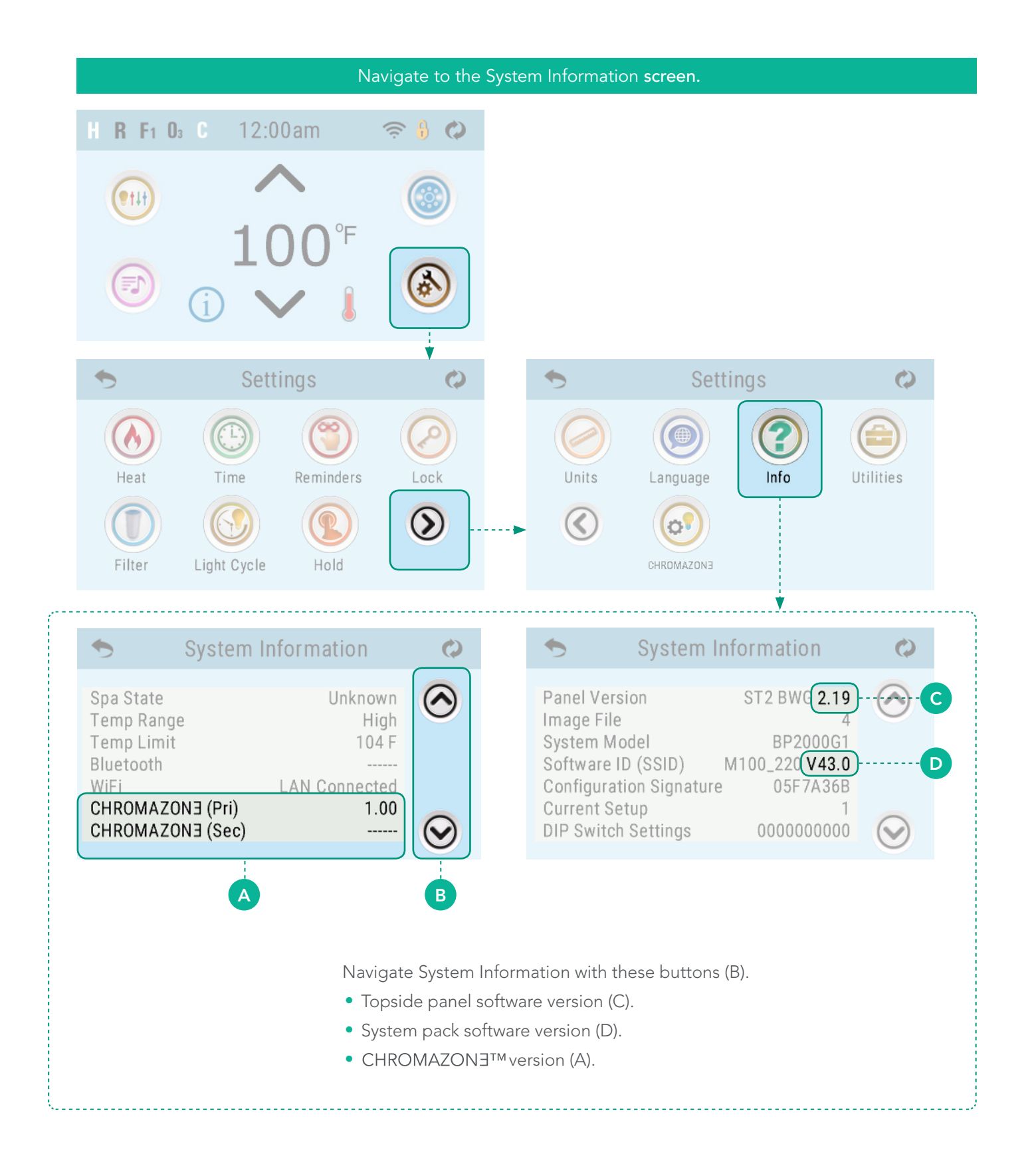

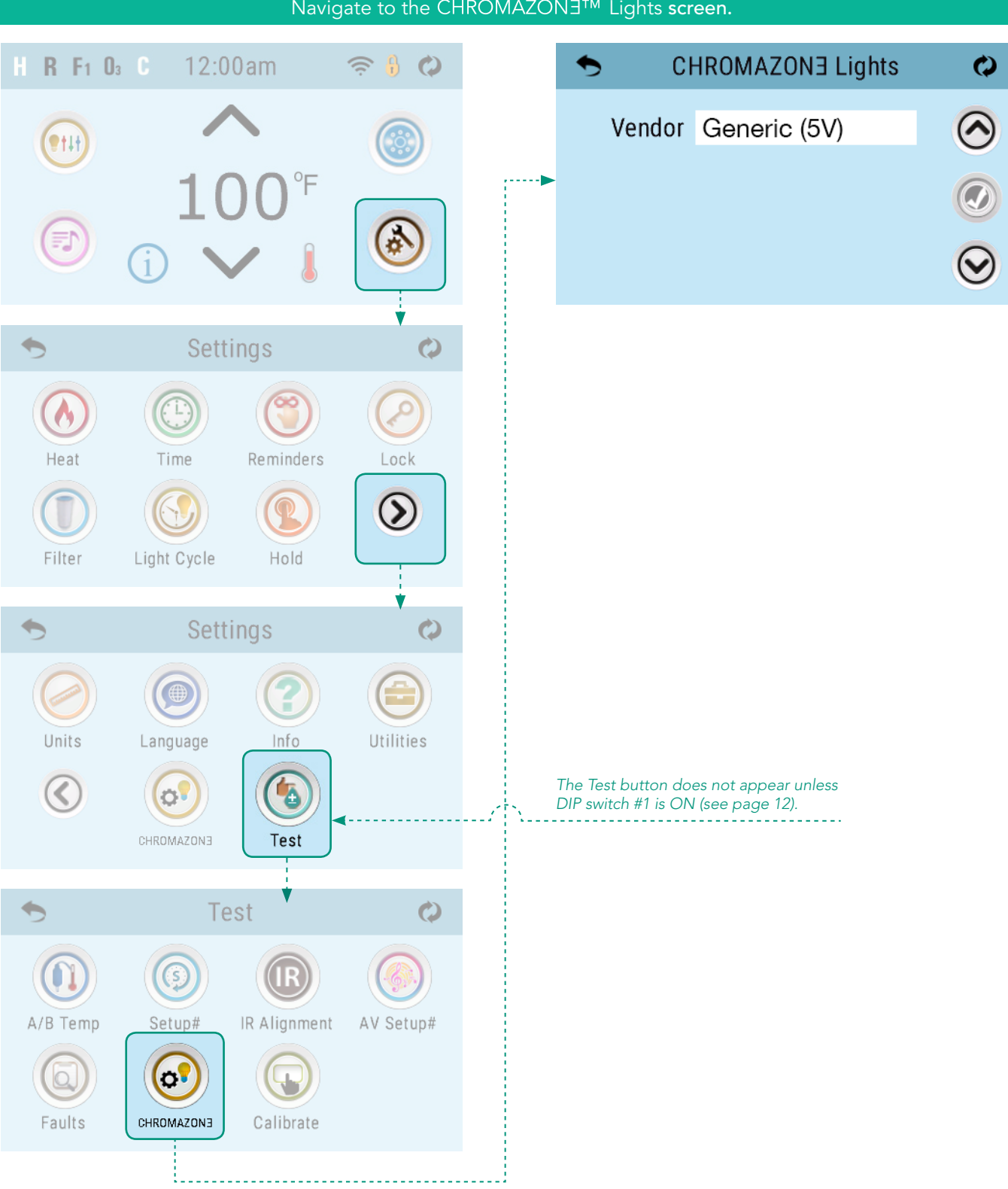

#### Navigate to the CHROMAZON∃<sup>™</sup> Lights screen.

## CHROMAZON∃™ INSTALLATION

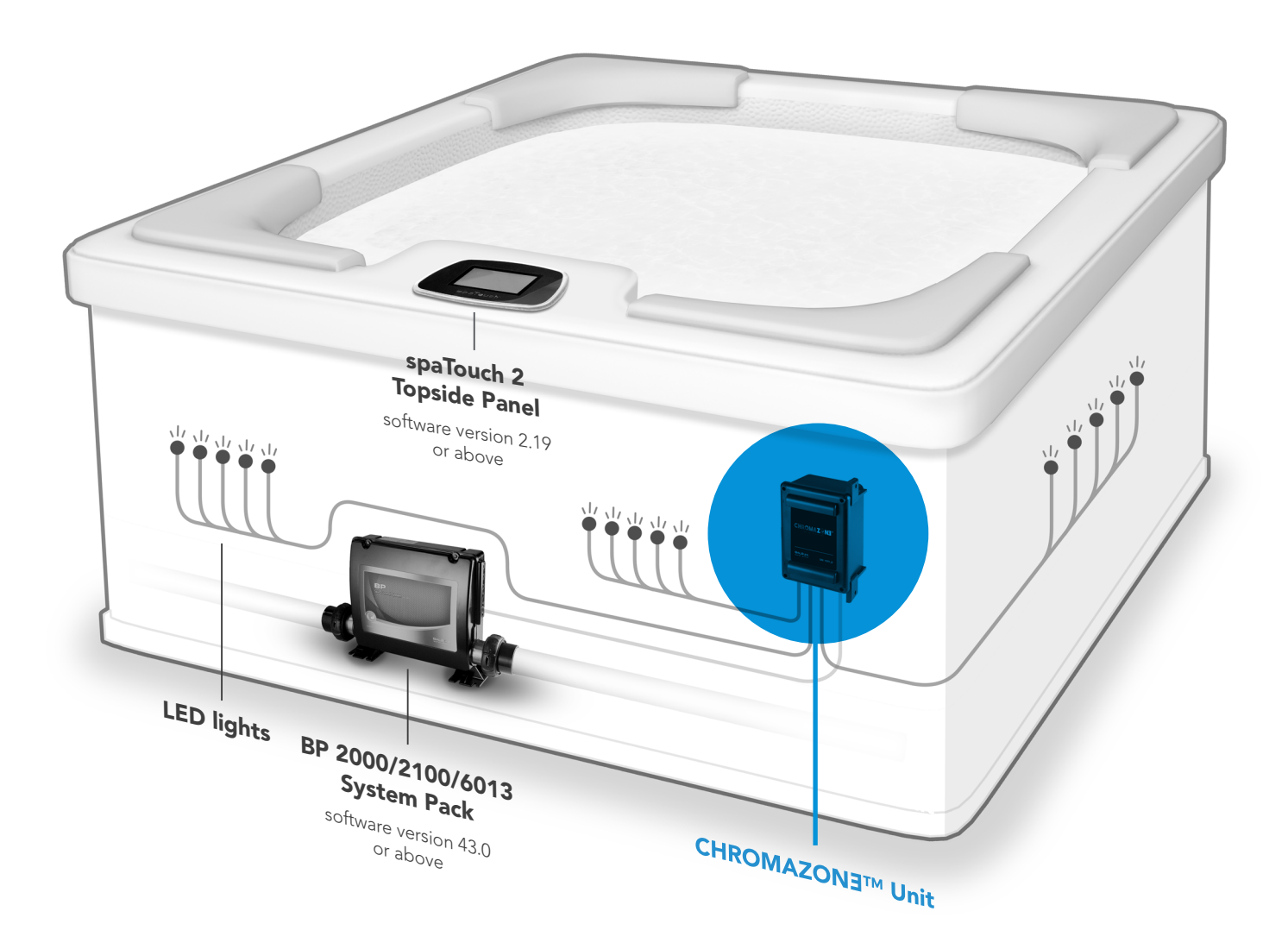

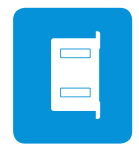

Confirm the system pack and topside panel are compatible with CHROMAZON∃<sup>™</sup>. CHROMAZON∃<sup>™</sup> is compatible with BP 2000/2100/6013 system packs with software version 43.0 or above and spaTouch 2 topside panels with software version 2.19 or above. Navigate to System Information on the topside panel (view page 7). If the system pack and topside panel are compatible, go to the next step.

#### **STEP 02**

Power OFF the system pack at the GFCI.

#### **STEP 03**

Mount the CHROMAZON∃<sup>™</sup> unit with two screws (A). Make sure the cord port and air vents are pointed down (B). Make sure the power/data cord (C) can reach system pack.

#### **STEP 04**

Remove the enclosure lid by removing these four screws (D).

**IMPORTANT:** When the unit is mounted, make sure the cable port and air vents are pointed down to prevent moisture from leaking into the enclosure.

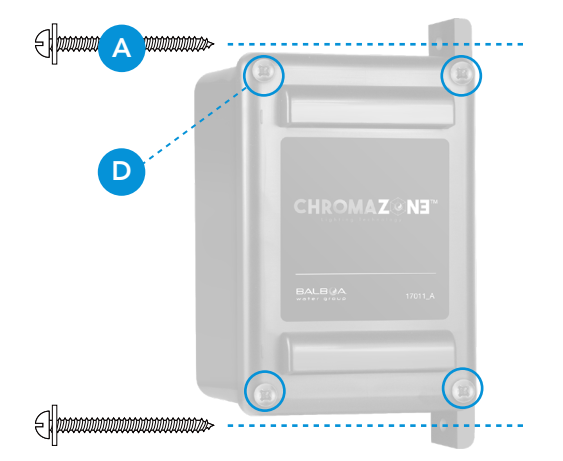

# 

**ZONE C** 

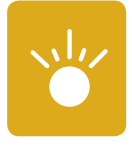

Confirm the following items before connecting LED lights to the circuit board (A):

- Only connect LED lights to CHROMAZON∃™.
- The voltage rating has to match on all LED lights connected to Zone 1, Zone 2 and Zone 3. For example, if a 5V light string is connected to Zone 1, only 5V light strings can be connected to Zone 2 and Zone 3.
- Lights are connected to the CHROMAZON∃<sup>™</sup> unit with Sloan connectors (B). If your lights do not have Sloan connectors, use an adapter.

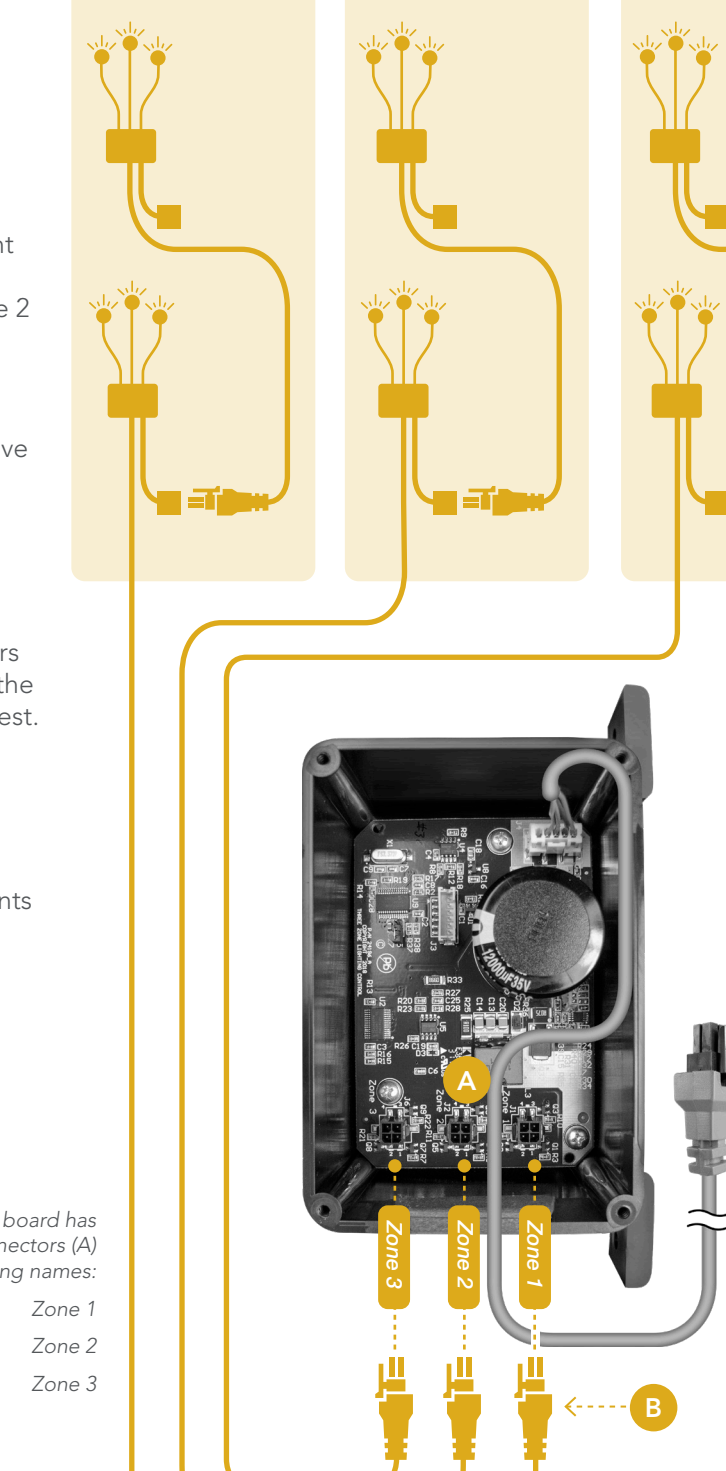

ZONE B

**ZONE A** 

(ZONE 1)

#### **STEP 05**

Connect LED lights to the light connectors (A) on the circuit board. Near the end of the installation process, you preform a load test. Make sure all lights are connected to the circuit board for valid test results.

Other spa components have connectors that look like Sloan connectors. Do not accidentally connect other spa components to the light connectors (A).

> The circuit board has three light connectors (A) with the following names:

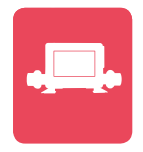

B

Remove the system pack lid by loosening these two screws (A). Connect the CHROMAZON∃™ power/data cord (D) to one of the following panel bus connectors on the system pack circuit board: J34 (F), J35 (G). If both panel buss connectors are occupied, use a y-adapter (C). It is best to connect the CHROMAZON∃™ power/data cord directly into J34 or J35. If this is not possible, connect the power/data cord into the shortest branch of the y-adapter cord (B).

#### **STEP 07**

Turn ON DIP switch 1 (E). This puts the system pack into test mode. The system pack has to be in test mode before proceeding to the next step.

#### **STEP 08**

Power ON the system pack at the GFCI.

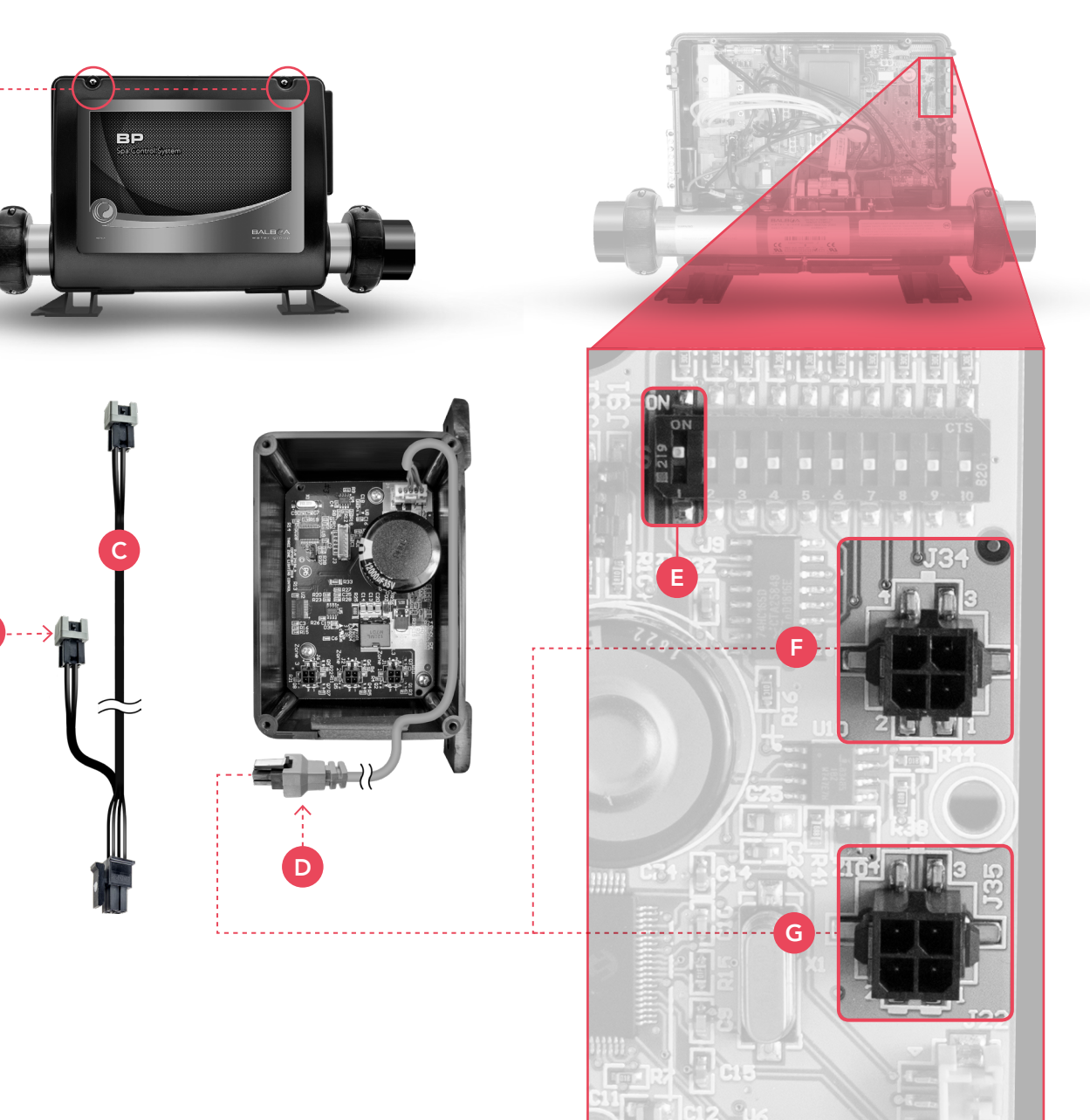

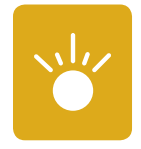

Confirm the voltage rating of your LED lights in the manufacturer's documentation. All lights connected to the CHROMAZON∃™ unit need matching voltage ratings.

Go to the topside panel, and navigate to the CHROMAZON∃™ Lights window (view page 8).

Touch this field (A) to activate it, and use the navigation buttons (B) to view the preprogrammed list of vendor/voltage combinations. Select a matching vendor/ voltage combination and press the Save button (C). When the Save button changes from color to black and white, your settings have been saved.

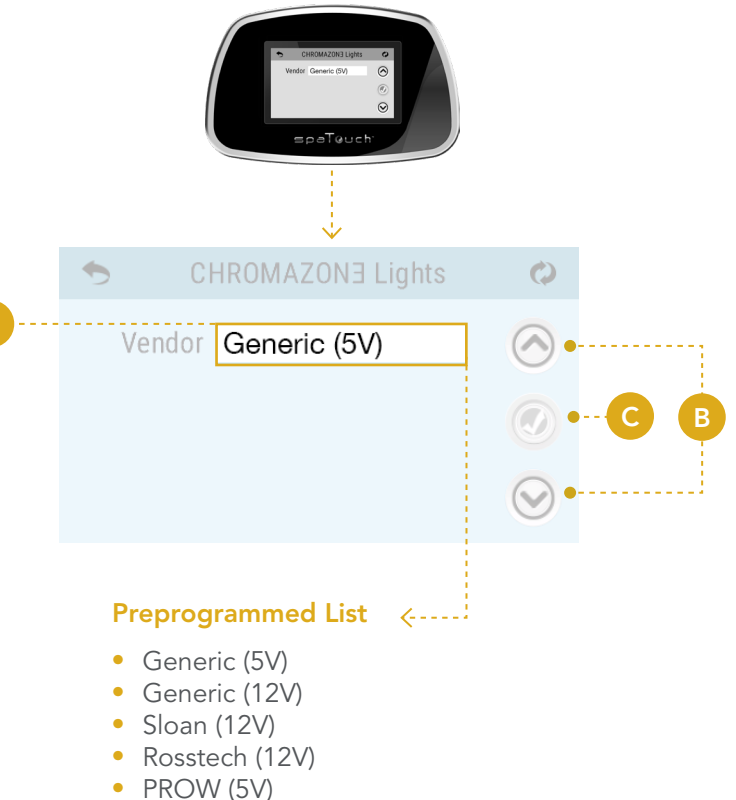

- PROVV (5
- Custom

#### **IMPORTANT**

Do not apply too much voltage to your lights. Excessive voltage can cause the lights to overheat and/or fail.

For this reason, 12V presets actually power the lights at 11V.

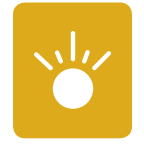

Perform a CHROMAZON∃<sup>™</sup> Test to make sure the total amperage draw of all the LED lights does not exceed a total load of 90%. CHROMAZON∃<sup>™</sup>'s current limit varies by type of lighting used. The output trip current is limited to 1.6A at 12V out or 2.8A at 5V out.

Navigate to the CHROMAZON∃™ Test window (view page 6).

**Step 10A**: Press the Test button (A) once to perform a complete test. When the test is complete, the results are displayed for Zone A (C). Press the arrow buttons (B) to view test results for Zone B and Zone C. If "Passed" appears in the Status column, the lights did not exceed the available current. If "Overcurrent" appears in the Status column (D), the lights exceeded the available current. If "Overcurrent" appears, go to step 10B.

**Step 10B**: How do you fix "Overcurrent"? An Overcurrent result indicates a load reduction is needed by means of removing LEDs connected to the CHROMAZON∃™'S output. Remove LEDs and repeat step 10A until "Passed" appears for all LEDs in Zones A, B and C.

How do you know if the total load percentage is below 90%? It's simple. When the test is complete, the percentage column (E) displays the load as a percentage. Add the three percentage numbers for Zone A. Navigate to Zone B and add the three percentage numbers. Do the same for Zone C. Finally, add the percentage numbers of Zones A, B and C together to calculate the total percentage of the electrical load.

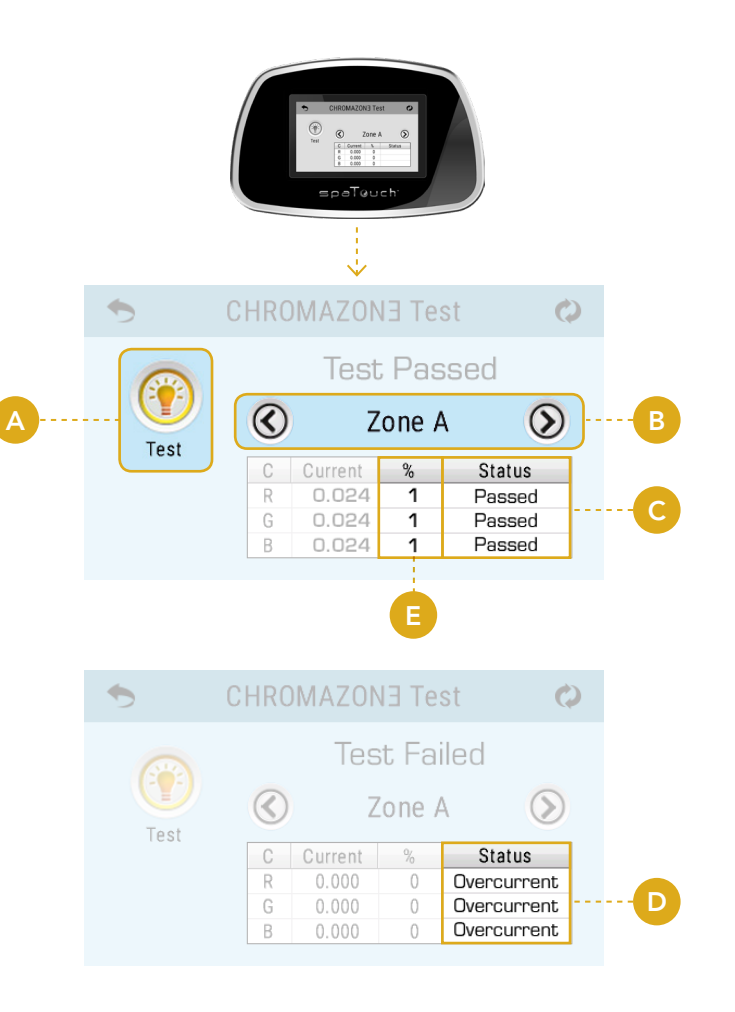

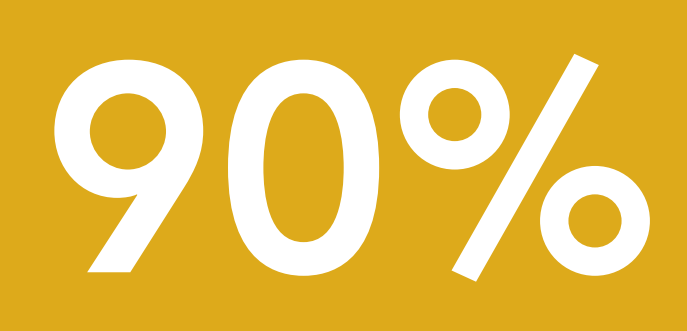

IMPORTANT o not exceed a total electrical load of 90%.

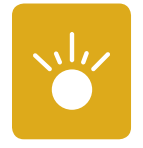

Turn ON the CHROMAZON∃™ lights.

Navigate to the CHROMAZON∃™ window (view page 6).

Press the Power button (A) to turn ON the CHROMAZON∃™ lights.

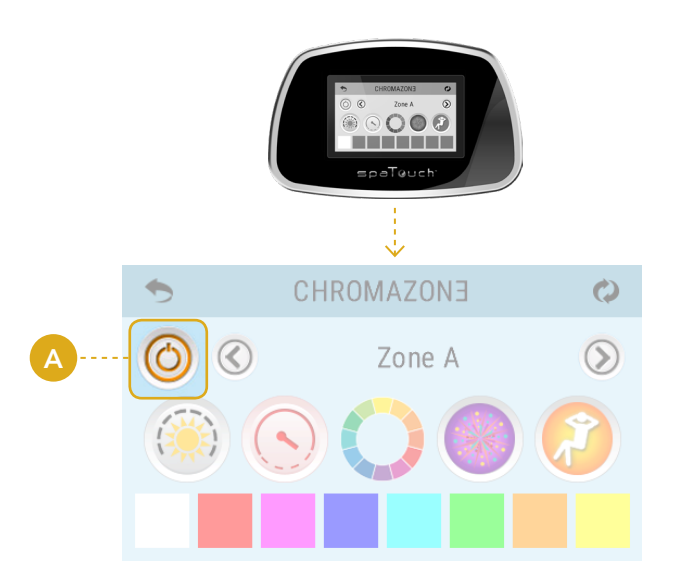

#### **STEP 12**

Power OFF the system pack at the GFCI.

#### **STEP 13**

Turn OFF DIP switch #1 (B). This takes the system pack out of test mode.

**IMPORTANT:** DIP switch #1 must always be OFF when the spa is used by the customer.

#### STEP 14

Reinstall the system pack lid (C).

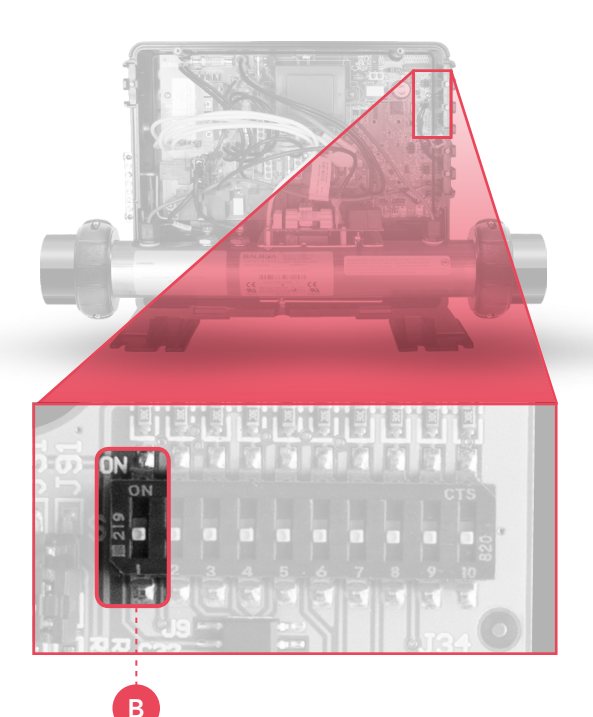

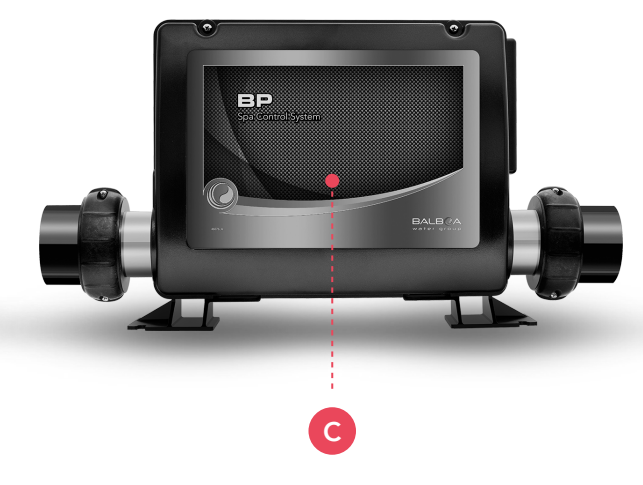

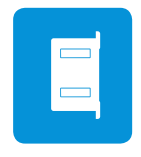

Reinstall the CHROMAZON∃<sup>™</sup> lid (B). Make sure the lid gasket and box enclosure edge are clean to insure a good seal. Make sure the air vents are pointing down (A) to prevent moisture from leaking into the enclosure.

#### **STEP 16**

Power ON the system pack at the GFCI.

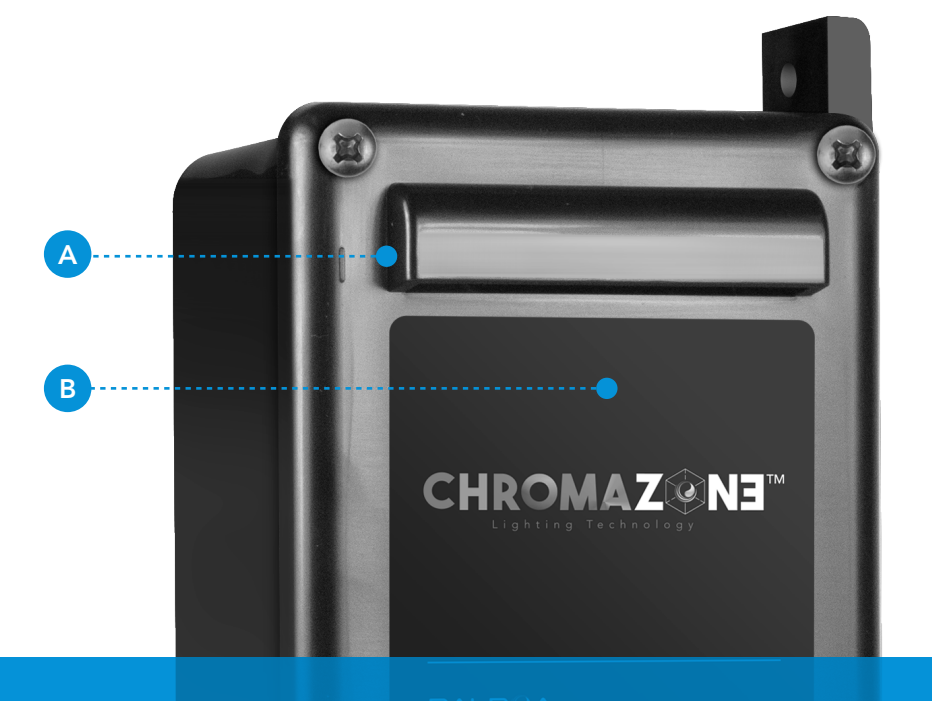

## **CONGRATULATIONS!**

CHROMAZON∃™ is ready to use.

### The Information Menu

#### **CHROMAZON∃™ SUPPORT**

#### Trademark | Patent Notices

CHROMAZON∃<sup>™</sup>, BALBOA WATER GROUP and the stylized logo are registered trademarks or applications applied for in the US Patent & Trademark Office. All rights reserved. All other product or service names are the property of their respective owners.

Products are covered under one of more of the following US Patents: 5332944, 5361215, 5550753, 5559720, 5,883,459, 6282370, 6590188, 7030343, 7, 417, 834 B2 & Canadian Pt 2342614 plus others. Other patents both foreign and domestic applied for and pending.

#### INTELLECTUAL PROPERTY ADVISEMENT

All Intellectual property, as defined below, owned by or which is otherwise the property of Balboa Water Group or its respective suppliers relating to the Balboa Water Group BP Spa Control Systems, including but not limited to, accessories, parts, or software relating to the "System", is proprietary to Balboa Water Group and protected under federal laws, state laws, and international treaty provisions. Intellectual Property includes, but is not limited to, inventions (patentable or unpatentable), patents, trade secrets, copyrights, software, computer programs, and related documentation, and other works of authorship. You may not infringe or otherwise violate the rights secured by the Intellectual Property. Moreover, you agree that you will not (and will not attempt to) modify, prepare derivative works of, reverse engineer, decompile, disassemble, or otherwise attempt to create source code from the software. No title to or ownership in the Intellectual Property is transferred to you. All applicable rights of the Intellectual Property shall remain with Balboa Water Group and its suppliers.

©2018 Balboa Water Group. Single Source Solution. All rights reserved.

<sup>102318</sup> CHROMAZON3™ INSTALLATION MANUAL

<sup>1382</sup> Bell Avenue | Tustin, CA 92780 | p 714.384.0384 | www.balboawatergroup.com/Chromazon3 Specifications subject to change without notice.

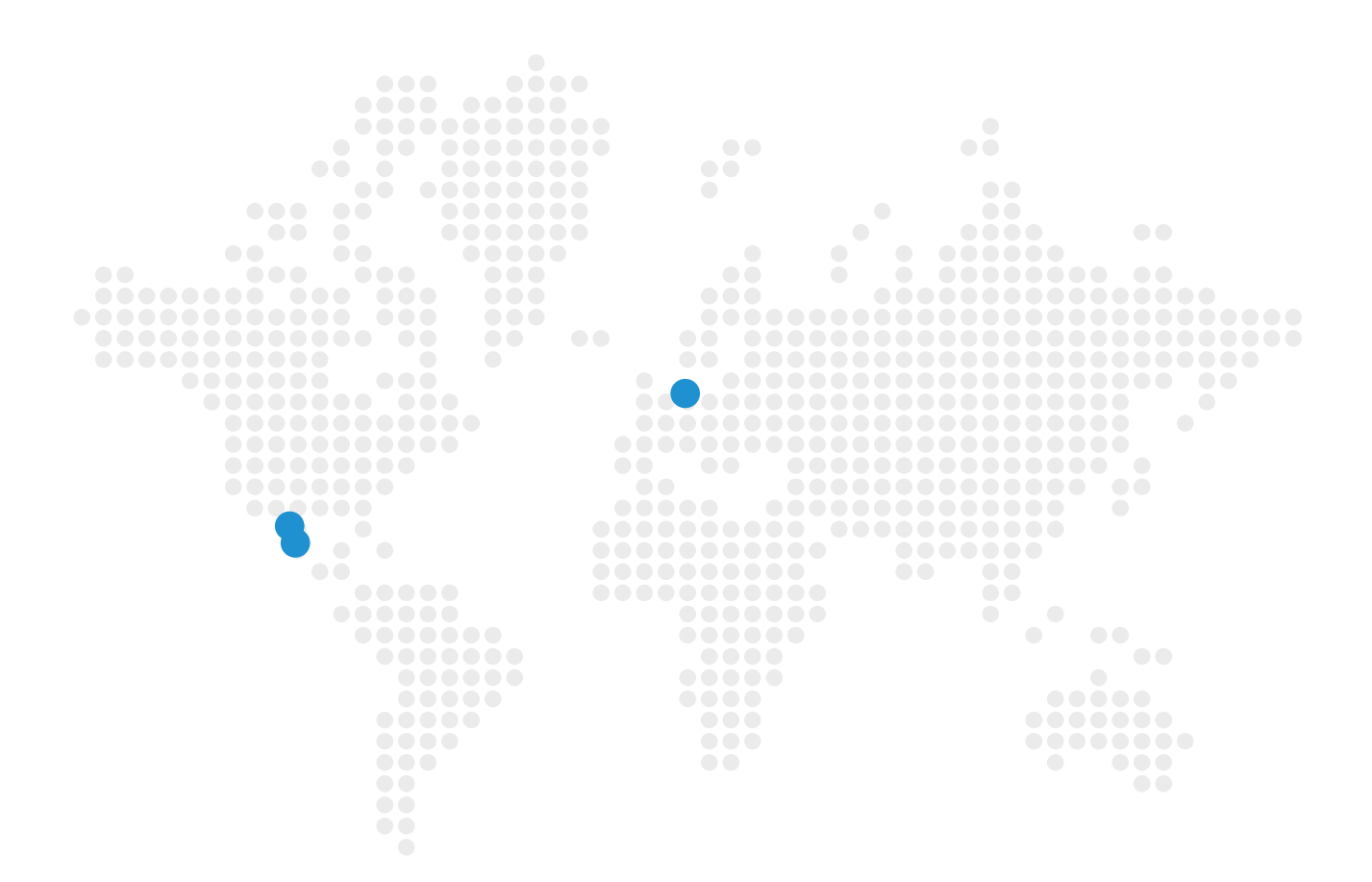

#### **CHROMAZON3<sup>TM</sup>**

🖂 Email

info@balboawater.com

#### Phone

P : + 714.384.0384 Customer Service is available:

M - TH 7:30AM to 7:00PM F - 7:30AM to 5:00PM PT

#### Corporate Office

Balboa Water Group 3030 Airway Avenue Costa Mesa, CA 92626

#### **MEXICO OPERATIONS**

Balboa Water Group Aguila Azteca 6011 Baja Maq. El Aquila Mexico 22221

#### **EUROPEAN OPERATIONS**

Balboa Water Group Hydroair International ApS Roustvej 50 DK-6800 Varde